## CERTIFICADO DE EMPLEADO PÚBLICO

Para poder obtener el certificado de empleado público, debe seguir el siguiente procedimiento:

 "Configuración previa." Si su ordenador no está en red administrativa UCM debe pinchar en el enlace y descargarse el configurador FNMT (https://www.sede.fnmt.gob.es/descargas/descarga-software/instalacionsoftware-generacion-de-claves) y la AUTOFIRMA (https://firmaelectronica.gob.es/Home/Descargas.html).

Para saber la fecha de expiración de su certificado vaya a su navegador Chrome – 3 puntitos arriba a la derecha – Configuración – Privacidad y Seguridad (menú de la izquierda) – Seguridad (centro) – Gestionar certificados (abajo) \* Más ayuda en documento Importar/Exportar y Comprobar certificados

| ertificados                                                                          | ×                                                                                                    |                                                                                                    |
|--------------------------------------------------------------------------------------|----------------------------------------------------------------------------------------------------|----------------------------------------------------------------------------------------------------|
| Propósito planteado: <todos></todos>                                                 | vier de certificar ( )                                                                                              |                                                                                                    |
| Emitido para Emitido por 64/03/2024                                                  | scar ajustes<br>scar ajustes<br>no re protege mente a cescargas, e<br>protección con la función Navegaci            | ixiensiones ni sitios web pengrosos, segunas distrutando de<br>ión segura, si está disponíble, en otros servícios de Google, como |
|                                                                                      | Gmail y la Búsqueda.<br>guración avanzada                                                                           |                                                                                                    |
| Importar Exportar Quitar C                                                           | siempre conexiones seguras<br>TTPS siempre que sea posible y reci<br>atibles con este protocolo                     | ibe advertencias antes de cargar sitios que no sean                                                                               |
| Correo seguro, Autenticación del cliente, Inicio de sesión de tarjeta<br>inteligente | ver os nombres de los sitios que visitas<br>n sistema de nombres de dominio (l<br>et no vean los sitios que visitas | DNS) seguro para que las personas con acceso a tu tráfico de 👘 💽                                                                  |
|                                                                                      | Seleccionar proveedor de DNS                                                                                        | Predeterminado del SO (si está disponible) -                                                                                      |
| Idiomas                                                                              | Gestionar teléfonos<br>Controla qué teléfonos usas como llaves de seguridad                                         |                                                                                                    |
| Descargas                                                                            | Gestionar certificados                                                                                              |                                                                                                    |
| Accesibilidad                                                                        | Administra la configuración y los certificad                                                                        | dos HTTPS/SSL                                                                                                    |
| 🔧 Sistema                                                                            | Certificados gestionados por Chrome                                                                                 | e sus certificados raíz                                                                                                    |
| S Restablecer configuración                                                          |                                                                                                    |                                                                                                    |

-